<u>ഭരണഭാഷ- മാത്രഭാഷ</u>

പൊഇവിദ്യാഭ്യാസ ഡയറക്ടറ്റെടെ കാര്യാലയം, ഹയർസെക്കന്ററി വിഭാഗം ജഗതി, തിരുവനന്തപുരം Email ld: dirdhse.dge@kerala.gov.in ഫോൺ നമ്പർ : 0471 2580759

തീയതി :01-10-2024

### HSE/16883/2024-Ad C6

# <u>സർക്കുലർ</u>

വിഷയം : പൊതുവിദ്യാഭ്യാസ വകുപ്പ്-ഹയർസെക്കന്ററി വിഭാഗം-ജീവനക്കാര്യംdhsetransfer site update ചെയ്യുന്നത് – സംബന്ധിച്ച്.

ഗവൺമെന്റ് ഹയർ സെക്കന്ററി സ്ക്രൾ അദ്ധ്യാപകരുടെ താഴെ സൂചിപ്പിക്കുന്ന Joining/Relieving വിവരങ്ങൾ അടിയന്തിരമായി ബന്ധപ്പെട്ട പ്രിൻസിപ്പൽമാർ 05/10/2024 ന് വൈകിട്ട് 5 മണിക്ക് മുൻപായി dhse transfer site ൽ update ചെയ്യേണ്ടതാണ്.

- Principal Transfer ആയ സ്കൂളുകളിൽ Institutional Level Approval Role നൽകന്നതിലേക്ക് Principal in charge/Most Senior അദ്ധ്യാപകന്റെ/ അദ്ധ്യാപികയുടെ പേര്, പെൻ, വിഷയം എന്നിവ transferadc2@gmail.com എന്ന mail ID ലേക്ക് അറിയിക്കേണ്ടതാണ്.
- 2024- ലെ എച്ച്.എസ്.എസ്.റ്റി/എച്ച്.എസ്.എസ്.റ്റി (ജ്മനിയർ) തസ്തികകളിൽ നിന്നും റിട്ടയർ ചെയ്ത അദ്ധ്യാപകരിൽ ആരെയെങ്കിലും സൈറ്റിൽ നിന്നും ഇനിയും റിലീവ് ചെയ്യിച്ചിട്ടില്ലെങ്കിൽ 'retirement' എന്ന് relieving reason നൽകി dhse transfer site ൽ നിന്നും അടിയന്തിരമായി വിട്ടതൽ ചെയ്യിക്കേണ്ടതാണ്.
- എച്ച്.എസ്.എസ്.റ്റി/എച്ച്.എസ്.എസ്.റ്റി (ജൂനിയർ) തസ്തികകളിൽ നിന്നും relieve ചെയ്ത് മറ്റ് വകുപ്പകളിൽ ജോലിയിൽ പ്രവേശിച്ച അദ്ധ്യാപകരെ dhse transfer ൽ 'left service' എന്ന ഓപ്ഷൻ നൽകി വിടുതൽ ചെയ്യിക്കേണ്ടതാണ്.
- Death/Promotion/LWA എന്നിവ മുഖാന്തിരമുള്ള relieving വിവരങ്ങളും ബന്ധപ്പെട്ട പ്രിൻസിപ്പൽ dhse transfer ൽ update ചെയ്യേണ്ടതാണ്.
- LWA/Deputation ൽ നിന്നും തിരികെ സർവ്വീസിൽ പുന്നപ്രവേശിച്ചിട്ടുള്ള അദ്ധ്യാപകരെ dhse transfer site ൽ conditional status നൽകി join ചെയ്യിക്കേണ്ടതാണ്.
- LWA/Deputation എടുത്തിട്ടുള്ള അദ്ധ്യാപകരുടെ ടി കാലയളവ് LWA/Deputation എന്ന് സർവ്വീസ് വിവരങ്ങളിൽ രേഖപ്പെടുത്തിയിട്ടുണ്ടോ എന്ന് ബന്ധപ്പെട്ട പ്രിൻസിപ്പൽമാർ ഉറപ്പ് വരുത്തേണ്ടതാണ്.

=

- പി.എസ്.സി മുഖേന നേരിട്ടുള്ള നിയമനം ലഭിച്ച അദ്ധ്യാപകരുടെ സർവ്വീസ് ഡീറ്റെയിൽസിൽ 1<sup>st</sup> സ്കൂളിലെ Order Date, PSC Advice Date ആണെന്ന് ഉറപ്പ് വരുത്തേണ്ടതാണ്. By transfer/HSST Jr to HSST മുഖേന നിയമിതരായവരുടെ order date appointment order date ആയിരിക്കും.
- Covid 19 കാരണം ലോക്ക് ഡൌൺ കാലമായിരുന്നതിനാൽ 2019 വർഷാവസാനവും 2020, 2021 വർഷങ്ങളിലും അഡ്വൈസ് ലഭിച്ചെങ്കിലും 15/07/2021 തിയ്യതിയിൽ ജോലിയിൽ പ്രവേശിച്ച അധ്യാപകരുടെ ഓർഡർ തിയ്യതി പ്രസ്തത ദിവസമായി( 15/07/2021) തന്നെ രേഖപ്പെടുത്തേണ്ടതാണ്. ഇത് പല അധ്യാപകരും തിരുത്തിയതായി ശ്രദ്ധയിൽപ്പെട്ടിട്ടുണ്ട്. പ്രിൻസിപ്പൽമാർ ആയവരുടെ സർവീസ് ബ്ലക്ക് പരിശോധിച്ചു പ്രൊഫൈലിൽ കൃത്യമായ രേഖപ്പെട്ടത്തേലുകൾ വരുത്തേണ്ടതാണ്.
- 2023-24 വർഷത്തെ പൊത്ര സ്ഥലം മാറ്റം 16/02/2024 തിയ്യതിയിലാണ് ഉത്തരവായത്. എന്നാൽ സാങ്കേതിക തകരാർ കാരണം ഏതാനം അധ്യാപകർക്ക് ഓർഡർ ഡേറ്റ് 06/02/2024 എന്ന് കാണിക്കുന്നത് ശ്രദ്ധയിൽപെട്ടിട്ടുണ്ട്. ആയതിനാൽ എല്ലാ അധ്യാപകരും മേൽക്കാര്യം പ്രത്യേകമായി ശ്രദ്ധിക്കേണ്ടതും ആയതു മാറിക്കിടക്കുന്ന പക്ഷം 16/02/2024 എന്നാക്കി തിരുത്തൽ വരുത്തുന്നതിനുള്ള നടപടികൾ സ്വീകരിക്കേണ്ടതുമാണ്.
- 26/09/2022 ലെ സ.ഉ (കൈ) നം. 22/2022/ഉ.ഭ.പ.വ നമ്പർ സർക്കാർ ഉത്തരവ് പ്രകാരം Special Disability ഉള്ള ഭിന്നശേഷിക്കാരായ കട്ടികളുടെ രക്ഷിതാക്കൾക്ക് പൊത്രസ്ഥലംമാറ്റത്തിൽ പരിരക്ഷ നൽകിയിട്ടുണ്ട്. ആയതിലേക്ക് Special Disability ഉള്ള കട്ടികളുടെ മാതാപിതാക്കളായ അദ്ധ്യാപകർ സമർപ്പിച്ച രേഖകൾ ബന്ധപ്പെട്ട പ്രിൻസിപ്പൽ പരിശോധിച്ച് ഉറപ്പ് വരുത്തി Dhse transfer site ൽ (current Employment details ൽ) രേഖപ്പെട്ടത്തേണ്ടതാണ്.

കേന്ദ്ര സർക്കാരിന്റെ 08/10/2018 ലെ 42011/3/2014 Estt (Res) നമ്പർ ഓഫീസ് മെമ്മോറാണ്ടത്തിൽ പ്രതിപാദിച്ചിട്ടുള്ള Disabilities മാത്രം ബാധകം.

Dhse transfer site ലെ അദ്ധ്യാപകരുടെ വിവരങ്ങൾ Advice Date, Appointment date ഓരോ സ്കളിലേയും സർവ്വീസ് വിവരങ്ങൾ എന്നിവ ബന്ധപ്പെട്ട അദ്ധ്യാപകർ, പ്രിൻസിപ്പൽമാർ പരിശോധിച്ച് ഉറപ്പവരുത്തേണ്ടതും, പ്രസ്തത വിവരങ്ങളിൽ അപാകതകൾ കണ്ടെത്തുന്ന പക്ഷം ആയത് പരിഹരിക്കുന്നതിനു വേണ്ട നടപടികൾ സ്വീകരിക്കേണ്ടതുമാണ്. Dhse transfer site ൽ രേഖപ്പെടുത്തിയിരിക്കുന്ന വിവരങ്ങൾ സതൃസന്ധമായിരിക്കണം. ആയതിന്റെ പൂർണ ഉത്തരവാദിത്തം ബന്ധപ്പെട്ട അദ്ധ്യാപകർക്കം, പ്രിൻസിപ്പാളിന്രം ആയിരിക്കുന്നതാണ്. പേർക്കെതിരെ നടപടികൾ ആയതിൽ ആക്ഷേപം കണ്ടെത്തുന്നപക്ഷം മേൽ സ്വീകരിക്കുന്നതാണ്.

#### സർവ്വീസ് വിവരങ്ങൾ പരിശോധിക്കേണ്ട വിധം

Step 1

- www.dhsetransfer.kerala.gov.in ൽ username (mobile no), Password എന്നിവ നൽകി ലോഗിൻ ചെയ്യക.
- മുൻപ് ഉപയോഗിച്ചിരുന്ന പാസ്വേർഡ് തന്നെ ഉപയോഗിക്കാവുന്നതാണ്. പുതിയതായി login ചെയ്യുന്നവർ Hse\$695031 എന്ന പാസ്വേർഡ് ഉപയോഗിക്കുക.
- ഇപ്രകാരം ലോഗിൻ ചെയ്യാൻ സാധിക്കാത്തവർ അതത് വിഷയങ്ങൾക്ക് നേരെ കാണിച്ചിട്ടുളള e-mail ID യിൽ സ്കൂൾ കോഡ്, പേര്, പെൻ, ഫോൺ നമ്പർ എന്നിവ സഹിതം അറിയിക്കുക.

Step 2

- ആദ്യമായി ലോഗിൻ ചെയ്യുന്നവർക്ക് നിലവിലെ പാസ്വേർഡ് നൽകി പുതിയ പാസ്വേർഡ് create ചെയ്ത ശേഷം മാത്രമേ തുടർന്നുള്ള പേജുകളിലേയ്ക്ക് പ്രവേശിക്കാൻ സാധിക്കുകയുള്ളൂ.
- ലോഗിൻ പൂർത്തിയാവുമ്പോൾ തെളിയുന്ന വിൻഡോയിൽ ' My Profile' എന്ന ടാബ് സെലക്ട്
  ചെയ്ത് പ്രൊഫൈൽ വിശദാംശങ്ങൾ മുഴുവനായും പരിശോധിക്കേണ്ടതാണ്.
- ഏതെങ്കിലും വിശദാംശങ്ങൾ തിരുത്തേണ്ടതുണ്ടെങ്കിൽ ആയവ വിൻഡോയിൽ ഏറ്റവും താഴെയായി കാണിച്ചിരിക്കുന്ന 'correction' ഓപ്ഷൻ വഴി തെളിയുന്ന message box- ൽ രേഖപ്പെടുത്തി save ചെയ്യുക. തിരുത്തലുകൾ ആവശ്യമില്ലാത്തവർ 'confirm' സെലക്ട് ചെയ്ത് 'yes' നൽകക.

# Step 3

 Institution Level Approver (ILA) ലോഗിനിൽ കയറി അതത് പ്രിൻസിപ്പൽമാർ (ആദ്യമായാണ് ലോഗിൻ ചെയ്യുന്നതെങ്കിൽ പുതിയ പാസ്വേർഡ് നൽകിയെങ്കിൽ മാത്രമേ തുടർന്നുളള പേജുകളിലേയ്ക്ക് പ്രവേശിക്കുകയുളളൂ). Menu ഓപ്ഷനിൽ നിന്നും Employee Management സെലക്ട് ചെയ്ക് മുഴുവൻ അധ്യാപകരുടെയും പ്രൊഫൈൽ പരിശോധിക്കേണ്ടതാണ്.

ഉദാ:- Employee Management വിൻഡോയിൽ ഓരോ അധ്യാപകന്റെയും നേരെയുളള Menu ഓപ്ഷൻ സെലക്ട് ചെയ്ത്, തെളിയുന്ന ലിസ്റ്റിൽ നിന്നും 'Manage Employee' സെലക്ട് ചെയ്യുക.

- പ്രൊഫൈലിൽ തന്നിരിക്കുന്ന മുഴുവൻ വിശദാംശങ്ങളും സൂക്ഷ്മ പരിശോധന നടത്തി ഉറപ്പാക്കേണ്ടതാണ്. വിൻഡോയുടെ വലതു വശത്തുളള 'correction required' സെലക്ട് ചെയ്യുമ്പോൾ പ്രസ്തത അധ്യാപകൻ പ്രൊഫൈൽ പരിശോധിച്ച വേളയിൽ കണ്ടെത്തിയ തിരുത്തലുകൾ രേഖപ്പെടുത്തിയിട്ടുണ്ടാവും. ആയവ പരിശോധിച്ച് തിരുത്തപ്പെടേണ്ടതാണെങ്കിൽ മാത്രം തിരുത്തലുകൾ വരുത്തി ' update' ചെയ്യക.
- മുഴുവൻ തിരുത്തലുകളം വരുത്തി update ചെയ്തശേഷം ലിസ്റ്റിൽ ഏറ്റവും താഴെയുളള 'Data

Corrections Done' സെലക്ട് ചെയ്ത് 'Yes' നൽകക. എങ്കിൽ മാത്രമേ പ്രൊഫൈൽ കറക്ഷൻ നടന്നതായി കാണിക്കുകയുള്ള.

### <u>Step 4</u>

- Institution Level Approver (ILA) തിരുത്തലുകൾ വരുത്തിയശേഷം അതത് അധ്യാപകർ സ്വന്തം ലോഗിനിൽ കയറി പ്രൊഫൈൽ വീണ്ടും പരിശോധിച്ച് തിരുത്തലുകൾ വരുത്തിയിട്ടുണ്ട് എന്ന് ബോധ്യപ്പെടേണ്ടതാണ്. തുടർ ന്ന് Confirm Data സെലക്ട്ക് ചെയ്ത് 'Yes' നൽകിയെങ്കിൽ മാത്രമേ പ്രൊഫൈൽ updation പൂർത്തിയാകുകയുളള.
  - കറിപ്പ് 1 : Institution Level Approver (ILA) ലോഗിനിൽ ' Data Correction Done' നൽകിയെങ്കിൽ മാത്രമേ പ്രൊഫൈൽ കറക്ഷൻ നടന്നതായി കണക്കാക്കകയുള്ള.

2 : അധ്യാപകർക്ക് സ്വന്തം പ്രൊഫൈൽ വഴി correction സാധ്യമല്ല.

Institution Level Approver (ILA) ക്ക് മാത്രമേ ആയത് സാധിക്കുകയുളളൂ. Institution Level Approver (ILA) കറക്ഷൻ നടത്തിയ ശേഷം അധ്യാപകരുടെ പ്രൊഫൈലിൽ നിന്നും 'confirm date' നൽ കിയെങ്കിൽ മാത്രമേ പ്രൊഫൈൽ അപ്ഡേഷൻ പൂർത്തിയാവ്വകയുള്ള.

 Site updation പൂർത്തിയാക്കാൻ കഴിയാത്ത അദ്ധ്യാപകരുടെ വിവരങ്ങൾ സംബന്ധിച്ച പരാതികൾ [Name, School Code, Subject, Principal's Phone No., Employee Code No. എന്നിവ ഉൾപ്പെടെ] പ്രിൻസിപ്പൽമാർ ചുവടെ ചേർത്തിട്ടുള്ള e mail ID കളിലേക്ക് റിപ്പോർട്ട് ചെയ്യേണ്ടതാണ്.

| SI.No. | Subject                                                                                                    | Mail Id                |
|--------|----------------------------------------------------------------------------------------------------|------------------------|
| 1      | Hindi, Arabic, Urdu, Tamil, Geology                                                                            | transferadc1@gmail.com |
| 2      | Botany, Sociology, Philosophy,<br>Kannada, Psychology, Islamic<br>History, Music, Electronics, Home<br>Science | transferadc2@gmail.com |
| 3      | Social Work, Political Science,<br>History, Gandhian studies                                                   | transferadc3@gmail.com |
| 4      | Economics, Statistics, Russian,<br>German                                                                      | transferadc4@gmail.com |
| 5      | Malayalam, Sanskrit, Journalism,                                                                               | transferadc5@gmail.com |

|    | Anthropology              |                           |
|----|---------------------------|---------------------------|
| 6  | Zoology, Computer Science | transferadc6@gmail.com    |
| 7  | Mathematics               | transferadb2@gmail.com    |
| 8  | Commerce                  | transferadb3@gmail.com    |
| 9  | English                   | transferadb4@gmail.com    |
| 10 | Chemistry                 | transferadb5@gmail.com    |
| 11 | Physics                   | transferadb6@gmail.com    |
| 12 | Geography                 | transferadb1hse@gmail.com |

സീനിയർ അഡ്മിനിസ്ട്രേറ്റീവ് ഓഫീസർ